# Płatność w 12 ratach

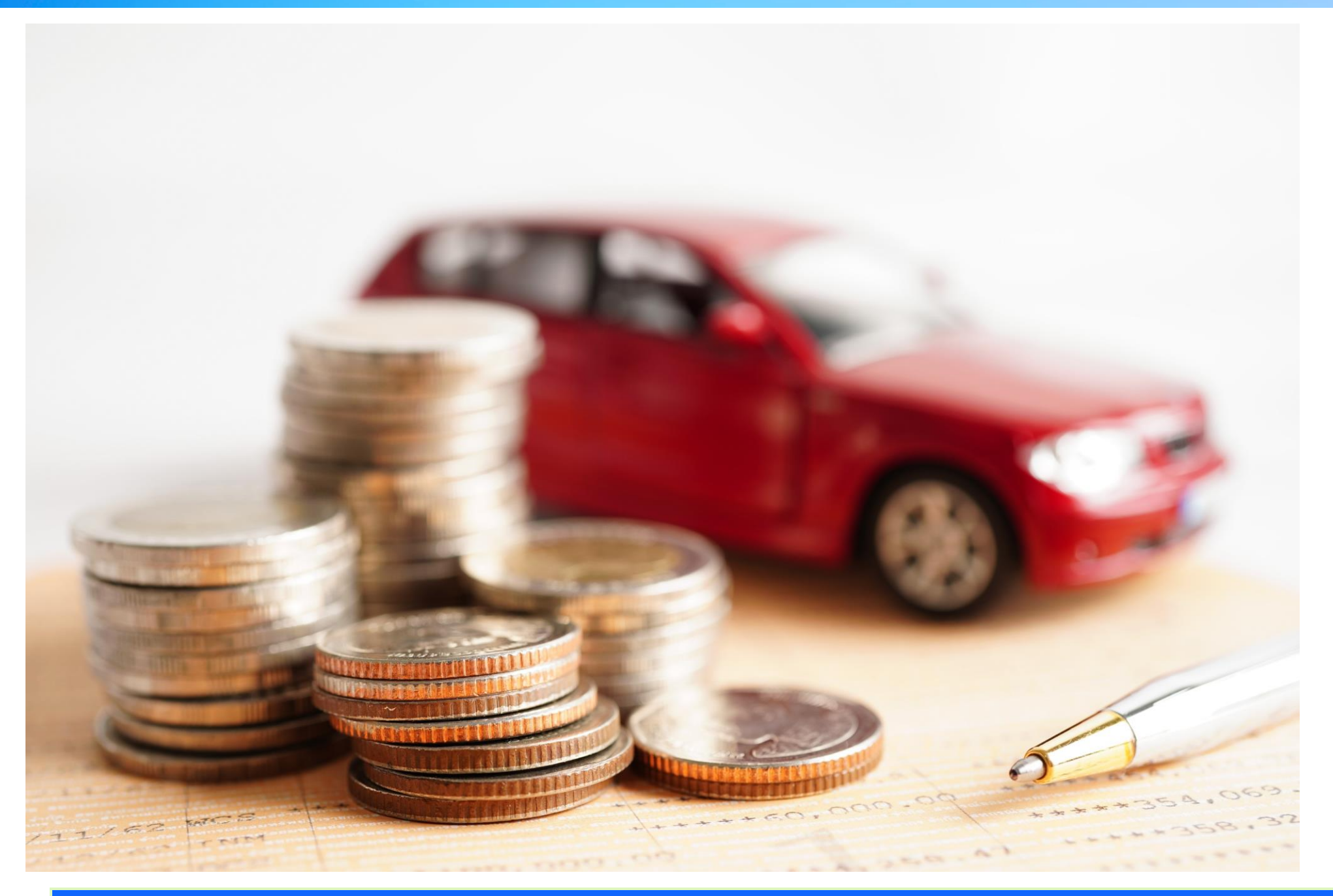

## Porównywarka AgentBox (12 Rat hiPRO)

- Wypełniamy formularz danymi z dowodu rejestracyjnego klikamy porównanie składek
- Na etapie wyliczenia składek w kolumnie informacje dodatkowe widzimy kwotę miesięcznej raty oraz czy są to raty 0 % dla produktów Trasti
- Wybieramy konkretne towarzystwo i przechodzimy do szczegółów produktu
- Informacja o możliwości płatności w 12, 10 lub 6 ratach przez hiPRO jest widoczna na górze ekranu, wybór tej opcji będzie możliwy na końcu formularza. W harmonogramie rat na tym etapie powinna zostać 1 rata.
- Po zastosowaniu zakresu do potrzeb klienta przechodzimy do danych do polisy, uzupełniamy wszystkie wymagane dane.
- Musimy wpisać prawidłowy numer telefonu klienta, na który przyjdzie sms z kodem potwierdzającym zawarcie umowy kredytowej.
- Przy formie płatności zaznaczamy Raty hiPRO, klikamy pobierz kartę produktu i wystaw polisę.
- Otworzy się okno płatności hiPRO, zaznaczamy zgody, wpisujemy dane do wniosku pożyczkowego, następnie wpisujemy kod pin który przyszedł na telefon klienta, po pozytywnej weryfikacji przyjdzie kolejny kod pin, którym zatwierdzamy umowę pożyczkową. Umowa finansowania składki zostanie przesłana na maila klienta. Klient nie musi jej podpisywać.

Pełna instrukcja:

>>>AgentBox - Raty hiPro - Prezentacja<<<

#### **PZU - Abonament**

- Abonament 12 rat, klient musi podać adres mailowy.
- W przypadku kilku polis z PZU można je połączyć w jeden abonament z jedną ratą i terminem płatności.
   \*abonament wychodzi taniej niż płatność miesięczna.

Pełna instrukcja:

>>>PZU Everest - Abonament - Prezentacja<<<

### **ERGO HESTIA - Jupiter**

- Na kroku drugim wybieramy cykliczny sposób płatności 12 rat. Klient musi podać numer telefonu oraz adres mailowy, na który otrzymuje wiadomość z linkiem
  przekierowującym do bramki płatniczej Blue Media w celu nadania i autoryzacji karty płatniczej. Jeśli transakcja się nie powiedzie, jest możliwość ponownej autoryzacji
  na portalu Polisa Online lub za pomocą aplikacji możliwej do ściągnięcia z Google Play lub App Store.
- Hestia pobiera co miesiąc składkę z przypisanej karty płatniczej podejmowane są trzy próby, w przypadku niepowodzenia następuje rekalkulacja składki i dopłata.

#### TUZ - płatności hiPro

- W portalu wybieramy płatność jednorazową, przelew, a następnie płatność w 12 ratach (niezbędne jest podanie numeru telefonu i adresu mailowego).
- Zapisujemy kalkulację i przechodzimy do wniosku, klikamy: wystaw polisę z kredytem bankowym, wypełniamy wniosek i przekazujemy do banku.
- Po weryfikacji przez bank, klient otrzymuje kod sms, który przekazuje agentowi.
- Agent zatwierdza wniosek otrzymanym od klienta kodem i wystawia polisę oraz harmonogram płatności rat.